# QuickTIPS

## T<sup>2</sup> ON DEMAND: REMOTE PROGRAMMING

Starkey. Hearing Is Our Concern

PRODUCT AVAILABILITY: Muse, Halo 2, SoundLens Synergy, Z Series, Halo, 3 Series, Xino

#### ENABLE T<sup>2</sup> ON DEMAND IN INSPIRE

 $T^2$  On Demand must be enabled in the Inspire software.  $T^2$  On Demand will default as disabled for all products, except IIC devices.

- 1. Launch Inspire X.
- 2. Select Fitting Summary on the left navigation bar.
- **3.** Select the T<sup>2</sup> **On Demand** hyperlink in the Status box. **NOTE:** T<sup>2</sup> On Demand will default to Disabled.
- 4. Select the check box for Enable T<sup>2</sup> On Demand.
- Select the blue numbered boxes to choose the desired unlocking code. NOTE: The unlocking code will default to #99.
- Select the "i" information icon to open the T<sup>2</sup> On Demand Adjustment Worksheet.
- 7. Select OK.

#### T<sup>2</sup> ON DEMAND REMOTE PROGRAMMING

The professional:

- Calls the patient on a DTMF-compatible telephone. NOTE: It is recommended that the professional complete troubleshooting prior to initiating adjustments via T<sup>2</sup> On Demand, including identifying: ear(s) involved, memory, and complaint.
- 2. Instructs the patient to find a quiet environment (+15 S/N) and hold the telephone in close proximity to the ear wearing the hearing aid that requires an adjustment.
- **3.** Enters the **unlocking code** on the phone to begin the programming session.
- Asks the patient if two tones are heard.
  NOTE: If patient does not hear the tones, instruct the patient to move the phone closer to the hearing aid microphone. The patient does not need a DTMF-compatible telephone.
- **5.** Enters **#06** on the telephone to change memories until the patient reports that they have heard the correct memory indicator.
- Enters the appropriate programming code on the telephone to adjust the frequency response according to the patient's comments. NOTE: Each programming change is an adjustment of 2 dB.
- **7.** Instructs the patient to move the telephone to the other ear and repeats the above process, if binaural adjustments are necessary.
- 8. Enters #01 to commit changes to the hearing aid permanently.
- **9.** Selects **#09** to end the programming session and lock the hearing aid.

T<sup>2</sup>On Demand provides a convenient way for professionals to address common patient issues, such as comfort and sound quality, from a remote location. The patient does not need to be in the office.

The feature allows the professional to make basic and permanent QuickFit adjustments using a Dual-Tone Multi-Frequency (DTMF) compatible phone.

The patient places the phone over the microphone of the hearing device to receive the DTMF adjustment commands.

| Status             |   |            |
|--------------------|---|------------|
| Feedback Canceller | • | Successful |
| Self Learning      | • | Off        |
| Experience Level   | • | 3          |
| T2 On Demand       | • | #99        |
| Power-On Delay     |   | Short      |

Fitting Summary Screen: T<sup>2</sup> On Demand

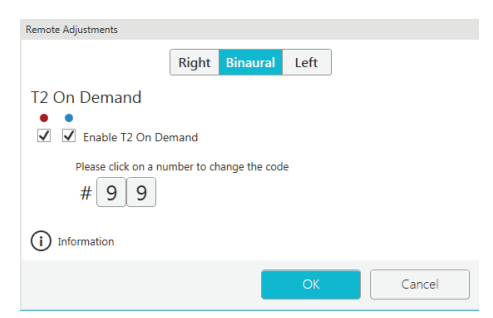

T<sup>2</sup> On Demand Remote Adjustments

#### T<sup>2</sup> COMMANDS

| COMMAND            | CODE |
|--------------------|------|
| Unlock             | #99  |
| Memory Increment   | #06  |
| Repeat             | #00  |
| Discard            | #02  |
| Commit Changes     | #01  |
| End Session (Lock) | #09  |

### T<sup>2</sup> ADJUSTMENTS

| COMMAND                    | CODE |
|----------------------------|------|
| Decrease Lows (<500 Hz)    | #13  |
| Increase Lows (<500 Hz)    | #16  |
| Decrease Lows (<1500 Hz)   | #11  |
| Increase Lows (<1500 Hz)   | #14  |
| Decrease Highs (>2000 Hz)  | #12  |
| Increase Highs (>2000 Hz)  | #15  |
| Decrease Gain (all Hz's)   | #18  |
| Increase Gain (all Hz's)   | #10  |
| Decrease Output (all Hz's) | #21  |
| Increase Output (all Hz's) | #24  |